# Configure uma PlayStation 2 com um roteador VoIP Cisco Small Business

### Contents

Introduction Como configuro uma PlayStation 2 com um roteador VoIP Cisco Small Business? Informações Relacionadas

### **Introduction**

Este artigo é um em uma série para auxiliar na instalação, no troubleshooting e na manutenção de produtos Cisco Small Business.

P. Como configuro uma PlayStation 2 com um roteador VoIP Cisco Small Business? A.

**Note:** Antes de continuar, observe que o Cisco Small Business NÃO suporta a configuração de PlayStationregTag;2. Essas instruções simplesmente informam como configurar o roteador para PlayStationregTag;2, não para o próprio console de jogo. Para obter suporte técnico sobre o PS2regTag;, entre em contato com a Sony.

Para configurar uma PlaystationregTag;2 no roteador Cisco Small Business, faça o seguinte:

Configurar a PlaystationregTag; 2 Configurar o roteador

#### Configurarp PlayStationregTag;2

#### Passo 1:

Depois de instalar o Adaptador de rede PlayStationregTag;2, conecte um cabo direto regular de uma das portas numeradas do roteador. Conecte a outra extremidade do cabo à porta Ethernet dos adaptadores de rede PlayStationregTag;2.

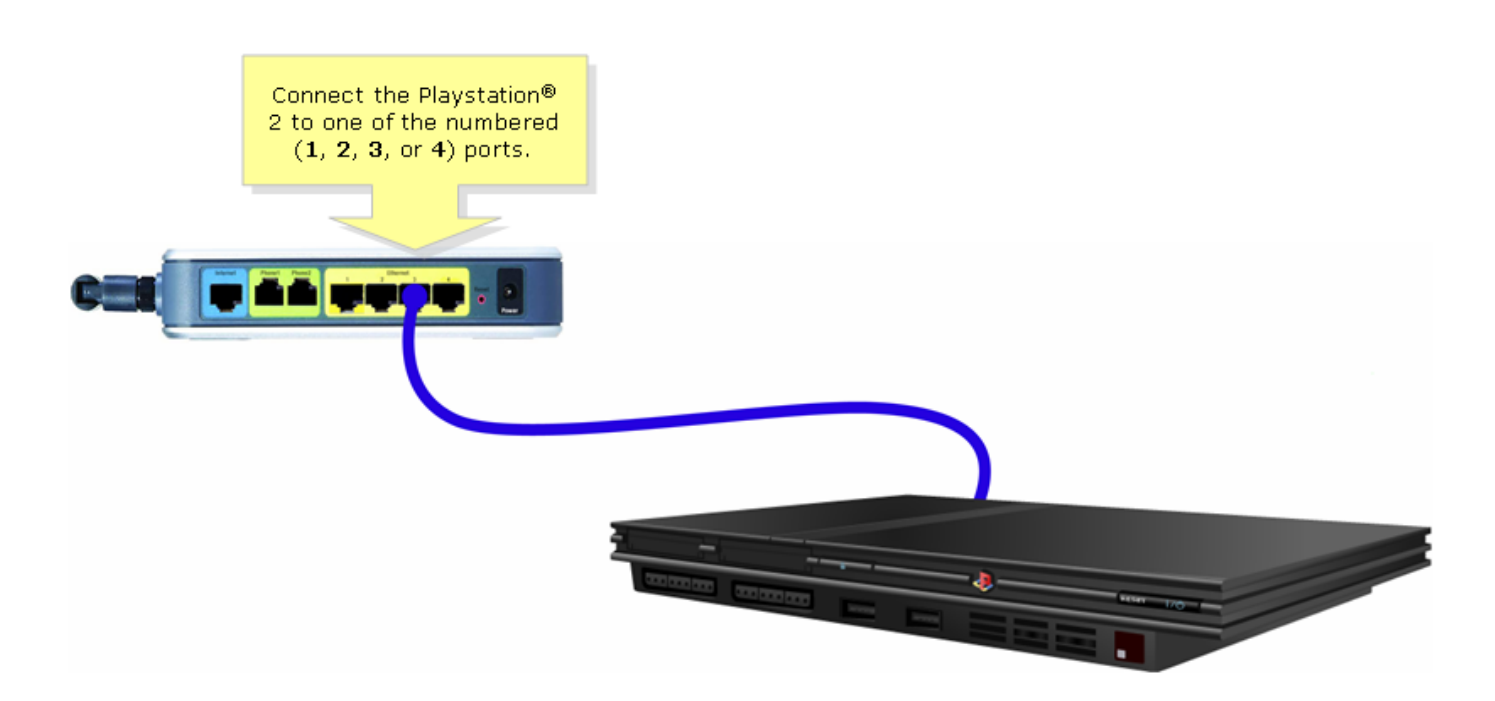

#### Passo 2:

Você deve atribuir um endereço IP estático em PlayStationregTag;2. Para isso, consulte a documentação do PlayStationregTag;2 ou clique <u>aqui</u>. Neste exemplo, "192.168.15.20" foi usado para o **endereço IP**, "255.255.255.0" para a **máscara de sub-rede**, "192.168.15.1" para o **gateway padrão** e seu DNS informações.

Quando o PlayStationregTag;2 estiver configurado, conclua as etapas na próxima seção para configurar o roteador Cisco Small Business.

#### Configurar o roteador

#### Passo 1:

Acesse a página baseada na Web para configuração do roteador. Para obter instruções, clique <u>aqui</u>.

#### Passo 2:

Quando a página de configuração baseada na Web do roteador for exibida, clique em **Applications and Gaming > DMZ**.

| LINKSYS <sup>®</sup><br>A Division of Cisco Systems, Inc. |                                              | Cli                    | ck Applications<br>& Gaming.   |                                                                                                    |
|-----------------------------------------------------------|----------------------------------------------|------------------------|--------------------------------|----------------------------------------------------------------------------------------------------|
| Applications                                              |                                              |                        |                                |                                                                                                    |
| & Gaming                                                  | Setup Wireless Security                      | Access<br>Restrictions | Applications<br>& Gaming Admin | istration Status Voice                                                                                                    |
|                                                           | Port Range Forwarding                        | Port Triggering        | DMZ                            | QoS                                                                                                    |
| DMZ Settings                                              | C Enabled C Disabled<br>DMZ Host IP Address: | <b>192.168.3.</b> 🛛    | Click DMZ.                     | DMZ Host<br>The DMZ Host setting can<br>allow one local PC to be<br>exposed to the Internet. If<br>a local user wishes to use<br>some special-purpose<br>service such as an Internet<br>game or video-<br>conferencing, Enable DMZ,<br>fill in the IP address, and<br>click the Save Settings<br>button. Select Disable for<br>DMZ, deactivates this<br>feature. When enabling<br>this setting, the Router<br>frewall protection of the<br>local DMZ host will be<br>disabled. |
|                                                           |                                              | Save Settings          | Cancel Changes                 | authorization                                                                                                    |

#### Passo 3:

Selecione **Enabled** e insira o endereço IP de PlayStationregTag;2 no campo **DMZ Host IP Address**.

| A Division of Cisco Systems, Inc | <b>9</b><br>2.     |                                |                        |                          |                                        |                                  |        |  |
|----------------------------------|--------------------|--------------------------------|------------------------|--------------------------|----------------------------------------|----------------------------------|--------|--|
| Applications                     |                    |                                |                        |                          |                                        |                                  |        |  |
| & Gaming                         | Coloct Enabled     | ss Security                    | Access<br>Restrictions | Applications<br>& Gaming | Administrati                           | on Status                        | ¥oice  |  |
|                                  | Select Enabled.    | arding                         | Port Triggering        | DMZ                      | QoS                                    |                                  |        |  |
| DMZ Setting                      | js 🗸 🖵             |                                |                        |                          |                                        | OMZ Host                         |        |  |
|                                  | • Enabled<br>DMZ { | O Disabled<br>Host IP Address: | <b>192.168.15.</b> 20  |                          | Enter the<br>Playstation's<br>address. | ter the<br>cation's IP<br>dress. |        |  |
|                                  |                    |                                | Save Settings          | Cancel Cha               | nges                                   |                                  | մևսմևս |  |

## Informações Relacionadas

Suporte Técnico e Documentação - Cisco Systems